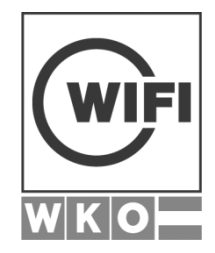

# eFront Pro Doku für WIFI Trainer

August 2017

| Dokument: 96234.Docx    |                                       |
|-------------------------|---------------------------------------|
| Erstellt am: 16.08.2017 | Zuletzt gedruckt am: 31.08.2017 14:01 |

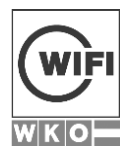

# Inhalt

# Seite

| 1 | Aufbau Lernplattform41.1Loginbereich41.2Kursliste51.3Kursstartseite51.4Kursinhaltsdetailseite61.5Menübereich71.6Breadcrumbmenü7                                                                                                    |
|---|----------------------------------------------------------------------------------------------------|
| 2 | Kursverwaltung82.1Bearbeitungsmodus82.2Navigationsleiste mit den jeweiligen Kursplugins92.2.1Kursinfos92.2.2Forum (Diskussionen)102.2.3Abgabeordner (Dateien)122.2.4Lernteam132.3Kontextmenü "Lerninhalte hinzufügen"132.4Kontextmenü bei Lerninhalten14                                                                                                    |
| 3 | Inhalteverwaltung163.1(Lern)Einheiten erstellen173.2Wissensüberprüfungen erstellen183.2.1Zentrale Fragepools183.2.2Testeinstellungen193.2.3Fragetypen223.2.4Testvarianten313.2.5Tests nach Erstellung anzeigen353.2.6Fragenmanagement363.2.7Testergebnisse aufrufen363.2.8Prüfungen wiederholen373.2.9Lerninhalte/Tests verlinken373.2.10Berechnung von Testergebnissen393.3Aufgaben erstellen und bewerten403.3.1Aufgabe durch Teilnehmer413.3.4Anzeigen des Feedbacks beim User433.4Umfragen erstellen und auswerten443.4.1Umfrage auswerten46 |
| 4 | Berichte                                                                                                    |

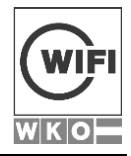

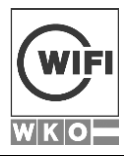

# 1 AUFBAU LERNPLATTFORM

Die neue Version der Lernplattform besteht aus folgenden Bereichen, welche im Detail in den jeweiligen Unterkapiteln erklärt werden:

- Loginbereich
- Kursliste
- Kursstartseite
- Menübereich

# 1.1 Loginbereich

Im Loginbereich meldet sich der User mit seinem Anmeldenamen und Passwort an. Im Hintergrund gibt es eine rollierende Bildauswahl mit verschiedenen eLearning Motiven

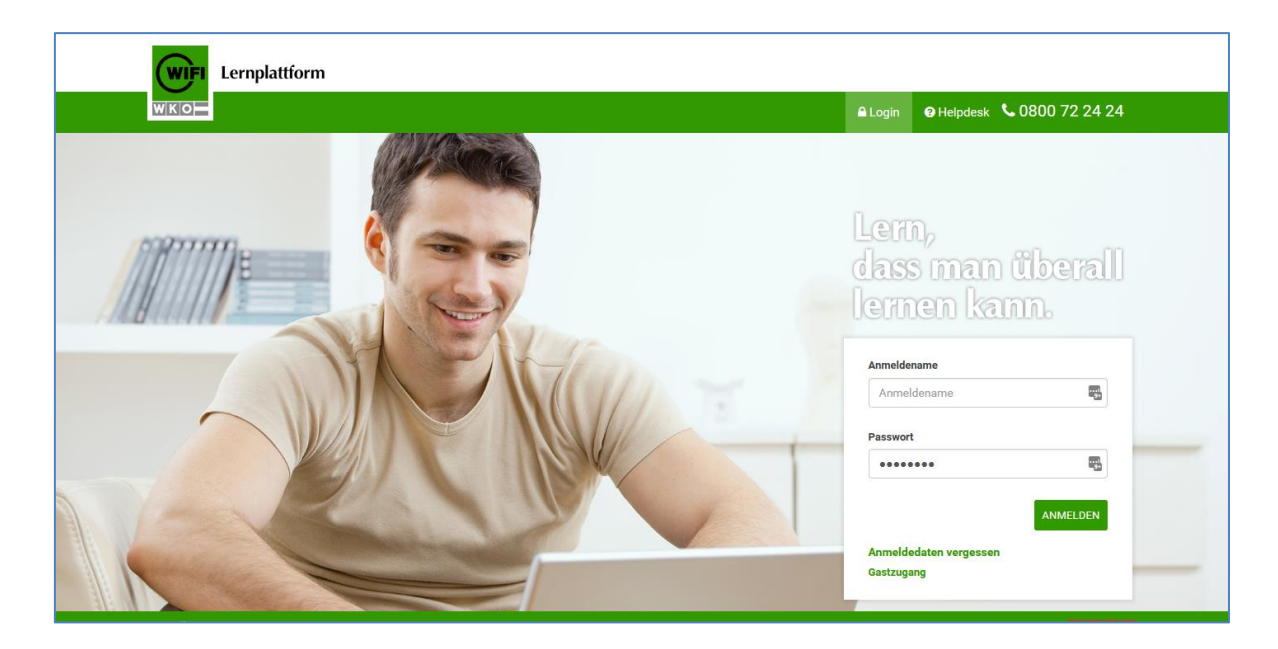

Über "Anmeldedaten vergessen" kann man mittels der emailadresse oder des Anmeldnamens ein neues Passwort anfordern. **Achtung:** Wenn man bei unterschiedlichen Account mit der gleichen e-mailadresse zugeordnet ist, wird bei allen Accounts mit dieser mailadresse ein neues Passwort erstellt.

Sollten Sie dennoch Probleme beim Login oder sonstigen Bedienungsfragen haben, steht Ihnen der WIFI Helpdesk unter 0800/722424 rund um die Uhr 7x24 zur Verfügung.

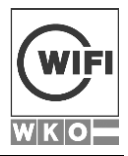

# 1.2 Kursliste

Die Kursliste zeigt alle Kurse, denen man zugeordnet ist.

Achtung: In der Kursliste sieht man ab sofort NUR mehr den Namen des Kurses. Klickt man auf diesen gelangt man zur Kurstartseite.

| Lernplattform                                 |                              |
|-----------------------------------------------|------------------------------|
| WIKIO - CARA CARA CARA CARA CARA CARA CARA CA | Q 🗪 🌲 3 🥹 🕞 -                |
| Meine Kurse                                   |                              |
|                                               |                              |
|                                               | Nach Titel sortieren 👻 👬 👯 Q |
| Community Eservices                           | ÜBERSICHT 💌                  |
| Mandantenkurs WIFI                            | ÜBERSICHT -                  |
| OnlineStrategie                               | ÜBERSICHT 👻                  |
| Template: BRP Deutsch                         | ÜBERSICHT -                  |
| Template: Kurs nur mit Community              | ÜBERSICHT -                  |
| TMM Alle                                      | ÜBERSICHT                    |
| Source: 10 Fingerschreiben Österreich         | ÜBERSICHT -                  |
| Source: Ausbildnertraining Ö                  | ÜBERSICHT 👻                  |

Rechts neben Kursnamen befindet sich der Quicklink zu den Untermenüs der Kursstarteite.

# 1.3 Kursstartseite

Die Kursstartseite ist die Verwaltungseinheit des Kurses mit einem oder mehreren Kursmodulen (ehemals Lerneinheiten).

Sie unterteilt sich in:

- eine Übersichtseite, wo die Inhalte des Kurses durch den Trainer verwaltet werden.
- eine Berichtseite, wo die einzelnen Berichte zum jeweiligen Kurs aufrufbar sind.

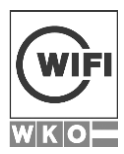

| Lernplattform                     |                                                                         |  |
|-----------------------------------|-------------------------------------------------------------------------|--|
| WKO                               | Q 👒 🜲 3 🥹 🕒 -                                                           |  |
| Meine Kurse > Community Eservices |                                                                         |  |
| UBERSICHT BERICHTE                |                                                                         |  |
|                                   | Community Eservices                                                     |  |
|                                   | 🕐 🚯 Kursinfo 📎 Kursinhalt 🔎 Diskussionen 🕐 🏷 Datelablage 🕐 鑙 Lernteam   |  |
|                                   | Kursinfo 🖋                                                              |  |
|                                   | Herzlich willkommen!                                                    |  |
|                                   | In der WIFI-Lernplattform finden Sie begleitend zu ihrem Kurs:          |  |
|                                   | Forum – Austausch mit Ihren Kurskollegen/-Innen zu verschiedenen Themen |  |
|                                   | Gemeinsame Dateiablage – Möglichkeit zum Austausch von                  |  |
|                                   | Dokumenten,gemeinsamen Arbeiten an einem Dokument und                   |  |
|                                   | Lernteam – Überblick Ihrer Kurskollegen/-innen und die Möglichkeit      |  |

# 1.4 Kursinhaltsdetailseite

Kursinhalte öffnen sich in der Vollansicht. In dieser können Inhalte direkt bearbeitet werden bzw. über das Kontextmenü andere Funktionen aufgerufen werden. Jeder Trainer sieht alle Inhalte wie der WIFI Teilnehmer und kann diese analog aufrufen.

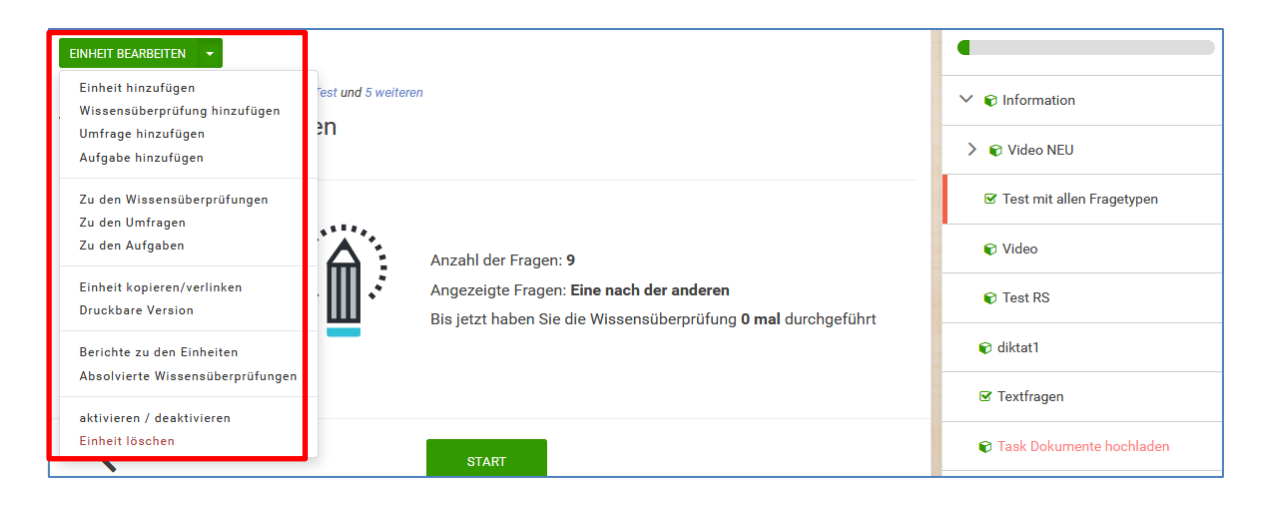

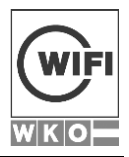

# 1.5 Menübereich

Der Menübereich befindet sich ab sofort rechts oben und besteht aus

- 1. dem persönlichen Benutzerprofil (zur Verwaltung des Benutzerprofils)
- 2. den Systemmeldungen (wenn z.B. eine Aufgabe abgegeben wurde)
- 3. dem Kommunikationsbereich mit
  - a. einem Posteingang-
  - b. einem oder mehreren Diskussionsforen, der jeweiligen Kurse
  - c. einem Kalendar, wo WIFI Kursdaten und eigene Kursdaten angezeigt werden.
- 4. der Kurssuche. Dies ermöglicht einen raschen Wechsel zwischen den Kursen.

# 1.6 Breadcrumbmenü

Das Breadcrumbmenü gibt Ihnen eine Übersicht, in welchem Abschnitt der Lernplattform man sich gerade befindet. Über diese gelangen Sie entweder eine Ebene nach oben oder ganz zur Kursliste (Meine Kurse).

Meine Kurse > SocialMedia Workshop > Social Media Workshop: Wissensüberprüfungen > Fragen > Frage bearbeiten

Manche Teile der Lernplattform (Foren, Mails, Kalender) sind nicht Teil des Kurses sondern technisch Extrabereiche der Lernplattform. Ein Einstieg in den Kurs erfolgt dann wieder über "Meine Kurse".

Meine Kurse > Diskussionen > SocialMedia Workshop > Diskussionsfaden 1

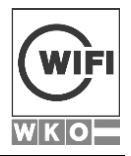

# 2 KURSVERWALTUNG

Die Kursverwaltung erfolgt in der Übersichtsseite des Kurses. Jeder WIFI Trainer hat die Möglichkeit seinen Kurs individuell zu gestalten oder bestehende "Inhalte" ein und auszublenden.

Hierzu stehen folgende Optionen zur Verfügung:

- Bearbeitungsmodus
- Navigationsleiste mit den jeweiligen Kursplugins
  - o (Kursinfos) Zusatzinfos
  - o Foren (Diskussionen)
  - o (Abgabeordner) Dateien
  - o Lernteam
- Bearbeiten der Lerneinheit
- Kontextmenü Lerninhalte hinzufügen

# 2.1 Bearbeitungsmodus

Im Bearbeitungsmodus sind **alle** Inhalte mit Ausnahme des Kursnamens und des Kategorienamens bearbeitbar. Weites kann der WIFI Trainer Teile der Kursinhalte verschieben

| Lernplattform                     |                                                                                                    |  |
|-----------------------------------|----------------------------------------------------------------------------------------------------|--|
| WIKIO                             | Q 🗪 🌲 3 🥹 🕕 -                                                                                                    |  |
| Meine Kurse > Community Eservices |                                                                                                    |  |
| UBERSICHT BERICHTE                |                                                                                                    |  |
|                                   | Community Eservices                                                                                                    |  |
|                                   | 🕐 🐧 Kursinfo 🚯 Kursinhalt 🔍 Diskussionen 🕐 🍃 Dateiablage 🕐 🏰 Lernteam                                                                                    |  |
|                                   | Kursinfo 🖋                                                                                                    |  |
|                                   | Herzlich willkommen!                                                                                                    |  |
|                                   | In der WIFH-Lernplattform finden Sie begleitend zu Ihrem Kurs:                                                                                           |  |
|                                   | <ul> <li>Forum – Austaussummumen Kurskollegen/-innen zu verschiedenen. Inemen</li> <li>Gemeinsame Datelablage – Möglichkeit zum Austausch von</li> </ul> |  |
|                                   | Dokumenten,gemeinsamen Arbeiten an einem Dokument und<br>Biltzumfragen erstellen                                                                         |  |
|                                   | Lernteam – Überblick Ihrer Kurskollegen/-innen und die Möglichkeit                                                                                       |  |

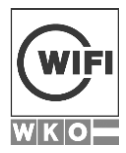

# 2.2 Navigationsleiste mit den jeweiligen Kursplugins

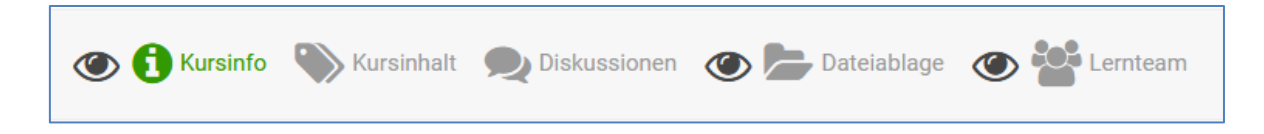

Teile der Navigationsleiste (Zusatzinfos, Dateien und das Lernteam) können durch den Trainer aktiv ein und ausgeschaltet werden.

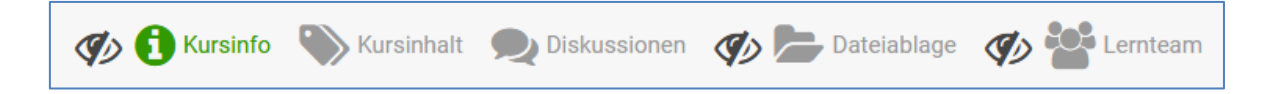

Das Einblenden und Ausblenden erfolgt durch das Augesymbol. Je nachdem welches Modul aktiv durch den User geklickt wird, verändert sich die Farbe des Kursplugins. Mit Ausnahme des Diskussionsforums öffnen sich alle Bereiche unterhalb der Navigationsleiste.

#### 2.2.1 Kursinfos

In den Kursinfos haben Sie die Möglichkeit wichtige Infos mit den Kursteilnehmern wie z.B. Links, Videos, Ankündigungen, Testankündigungen, etc. zu teilen. Die Kursinfos können mit dem Stiftsymbol bearbeitet werden.

| Lernplattform                     |                                                                                                    |  |
|-----------------------------------|----------------------------------------------------------------------------------------------------|--|
| WKOF                              | Q 👒 🖡 3 🥹 📵 -                                                                                                    |  |
| Meine Kurse > Community Eservices |                                                                                                    |  |
| DERSICHT BERICHTE                 |                                                                                                    |  |
|                                   | Community Eservices                                                                                                    |  |
|                                   | 🕐 🐧 Kursinfo 📎 Kursinhalt 🔎 Diskussionen 🕐 🍃 Datelablage 🕐 🚰 Lernteam                                                              |  |
|                                   | Kursinfo 🛷                                                                                                    |  |
|                                   | Herzlich willkommen!                                                                                                    |  |
|                                   | In der WIFHLernplattform finden Sie begleitend zu ihrem Kurs:                                                                      |  |
|                                   | Forum – Austausch mit Ihren Kurskollegen/-innen zu verschiedenen Themen     Gemeinseme Dateichlang – Mönlichkeit zum Austausch von |  |
|                                   | Dokumenten,gemeinsamen Arbeiten an einem Dokument und                                                                              |  |
|                                   | Bitzumfragen erstellen                                                                                                    |  |
|                                   | Lernteam – Überblick Ihrer Kurskollegen/-innen und die Möglichkeit                                                                 |  |

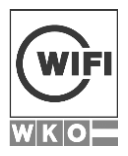

### 2.2.2 Forum (Diskussionen)

Zu jedem Kurs gibt es ein Diskussionsforum. Bei Klick auf den Button in der Navigationsleiste öffnet sich eine neue Seite und Sie kommen direkt in das Diskussionsforum Ihres Kurses.

| Meine Kurse > Diskussionen > Basiskurs Böhm                           |
|-----------------------------------------------------------------------|
|                                                                       |
| Derzeit stehen keine Diskussionen zur Verfügung!<br>BEITRAG ERSTELLEN |

Sie haben die Möglichkeit einen neuen Beitrag im Forum zu erstellen, auf welchen andere Personen antworten können.

| NACHRICHT BEI COMM | IUNITY ESERVICES VERÖFFENTLICHEN                       | × |
|--------------------|--------------------------------------------------------|---|
| Titel*             | Kurz und prägnant                                      |   |
| Nachricht          | $\begin{array}{ c c c c c c c c c c c c c c c c c c c$ |   |
|                    |                                                        |   |
|                    |                                                        |   |
|                    |                                                        |   |
|                    |                                                        |   |
|                    |                                                        |   |
|                    |                                                        |   |
|                    | HINZIJEÜGEN                                            |   |
|                    |                                                        |   |

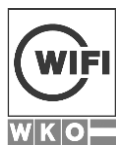

Folgende Formatierungsmöglichkeiten hat man:

• Text formatieren: Markieren Sie hierzu den Text und formatieren Sie mittels des relevanten Textstückes den Inhalt

| LB | Liebe Kollegen alle Lektüren finden Sie im Abgabeordner.<br>– Lothar Böhm (tr_boehml) • vor ein paar Sekunden<br>LÖSCHEN BEARBEITEN ANTWORTEN |
|----|----------------------------------------------------------------------------------------------------|
|    | Hier gibt es auch gute Tipps.<br>SENDEN HOCHLADEN A V B U S = I T T CO CO                                                                     |

• Datei hochladen: Beim Editor kann über einen Upload-Button eine Datei von beliebigem Dateityp hochgeladen werden.

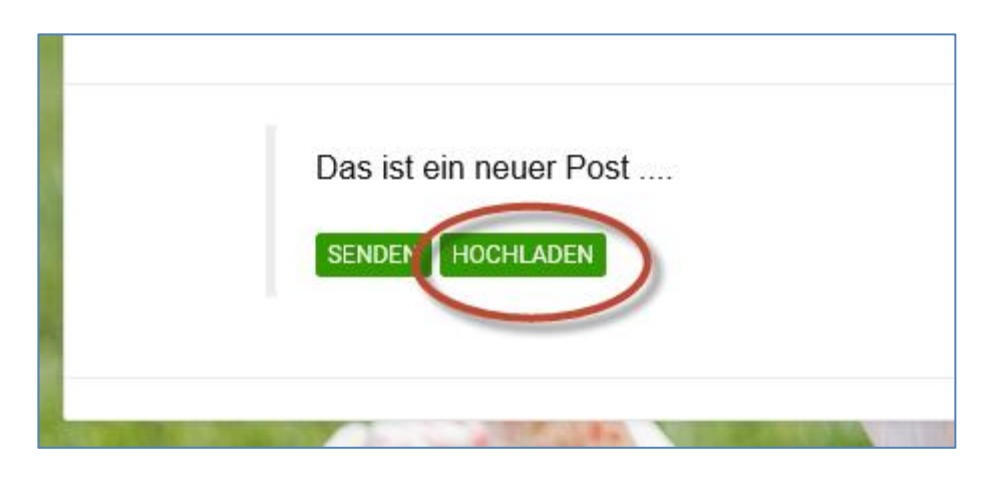

Diese erscheinen dann direkt im Text.

| Datei: API Documentation_2.pdf |
|--------------------------------|
| SENDEN HOCHLADEN               |

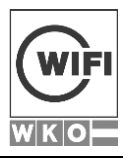

• Bilder und Videos einfügen: Diese werden über eigene Editor Option werden direkt im Text angezeigt. Restliche Dateitypen als Link eingefügt.

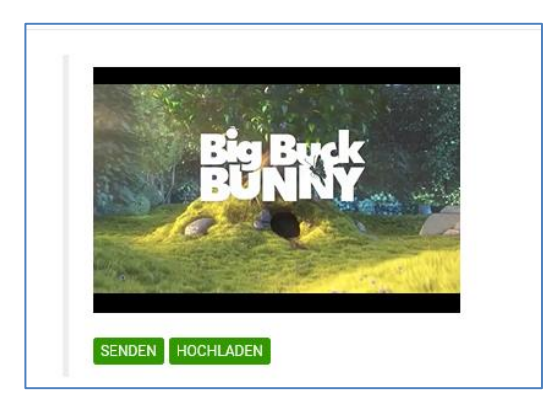

### 2.2.3 Abgabeordner (Dateien)

In den Dateien können Sie und Ihre Teilnehmer Dateien hochladen und z.B. Abgabeordner einrichten. Das Hochlade kann per Drag & Drop erfolgen, in dem eine oder mehrere Dateien in die Ablage hineingezogen werden oder auf konventionelle Art und Weise über das Menü innerhalb des Abgabeordners.

| 🏦 🛧 📙 🖬 🛋 |                     |                         | Q           | ×                  |
|-----------|---------------------|-------------------------|-------------|--------------------|
|           | Name                |                         | Besitzer II | Änderungsdatum 🛽   |
|           | 🎯 test_28072015.htm | nl                      | unbekannt   | 10. Aug 2017 15:16 |
|           | test.docx           |                         | unbekannt   | 10. Aug 2017 15:59 |
|           | 🎒 test.pdf          | Ausgewanite Objekte (3) | unbekannt   | 10. Aug 2017 15:59 |
|           |                     |                         |             |                    |
|           |                     | Informationen           |             |                    |
|           |                     | 🗙 Löschen               |             |                    |
|           |                     | 🔎 Berechtigungen        |             |                    |
|           |                     |                         |             |                    |
|           |                     |                         |             |                    |

Weiter kann jeder Trainer auf jeden Ordner eine Zugriffsberechtigung einrichten und somit RICHTIGE Abgabeordner schaffen, wo andere Teilnehmer keinen Zugriff haben.

Per Rechtsklick auf eine oder mehrere markierte Dateien können diese Daten per zip heruntergeladen werden.

### 2.2.4 Lernteam

Über das Lernteam sehen Sie die in Ihrem Kurs eingeschriebenen Teilnehmer und Co Trainer. Sie können diesen einzeln über das mail Symbol bei der Person eine Nachricht zukommen lassen.

Weiters können diese über die drei Buttons

- Ausgewählte (Anm. vorher müssen die ausgewählten Personen per Klick markiert werden)
- Alle Teilnehmer
- Alle Trainer

Benachrichtigt werden

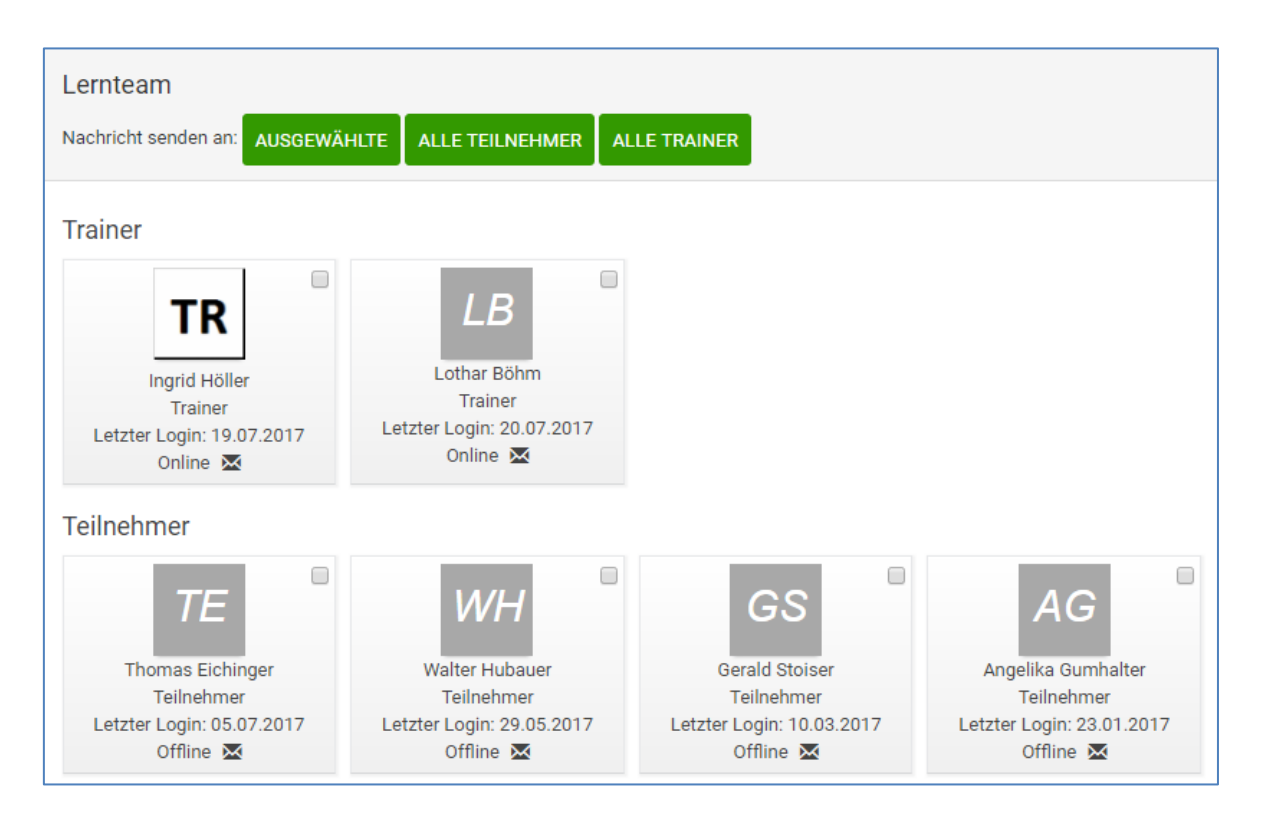

Weiters können Sie als Trainer relativ einfach feststellen, wann der jeweilige Teilnehmer das letzte Mal eingeloggt war.

# 2.3 Kontextmenü "Lerninhalte hinzufügen"

Über das Kontextmenü "Lerninhalte hinzufügen" gelangt der WIFI Trainer zu den Verwaltungsbereichen von Einheiten, Wissensüberprüfungen, Aufgaben, Umfragen.

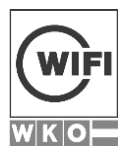

Diese befinden sich in der unteren Hälfte des Kontextmenüs siehe Bild unten.

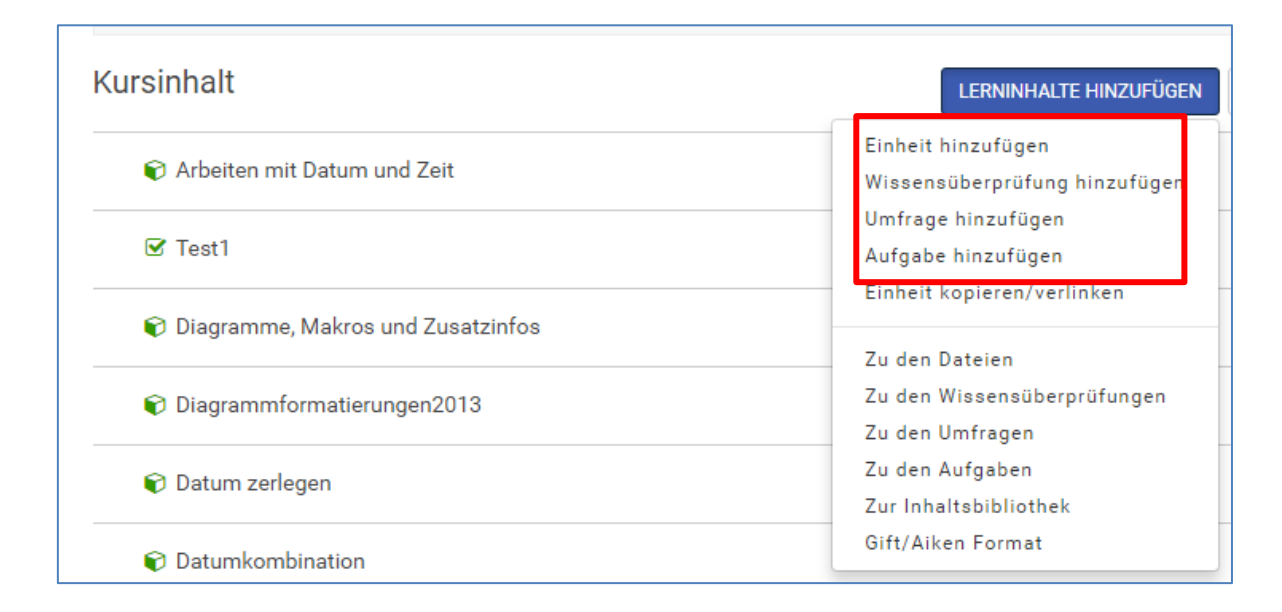

Wie Sie die jeweiligen Lerninhalte erstellen, erfahren Sie im Kapitel 3 Inhalteverwaltung.

# 2.4 Kontextmenü bei Lerninhalten

Wenn einen Lerninhalt angelegt haben, erscheinen diese in den Kursinhalten. Dort befindet sich rechts neben dem Inhalt ein Kontextmenü mit verschiedenen Funktionen.

| Kursinhalt                  | LERNINHALTE HINZUFÜGEN KURSBEDINGUNGEN |
|-----------------------------|----------------------------------------|
| Arbeiten mit Datum und Zeit | BEARBEITEN -                           |
| ☑ Test1                     | BEARBEITEN -                           |

Neben der Möglichkeit den Sichtbarkeit Status (Aktivieren/Deaktivieren) umzuschalten bzw. die Lerneinheit zu löschen, gelangen Sie relativ einfach bei den Inhaltstypen Aufgaben, Umfragen und Wissensüberprüfungen zur Liste der Antworten und Abgaben.

| ☑ Test1                             | BEARBEITEN -                 |
|-------------------------------------|------------------------------|
| 😧 Diagramme, Makros und Zusatzinfos | Zeige Antworten/Abgaben      |
| Diagrammformatierungen2013          | Status umschalten<br>Löschen |

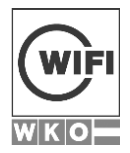

Wie Sie Inhalte erstellen und bearbeiten, erfahren Sie im Kapitel 3 Inhalteverwaltung.

# 3 INHALTEVERWALTUNG

Als Trainer können Sie folgende Inhaltstypen in Ihrem Kurs unter den Kursinhalten verwalten.

- Einheiten wie z.B. YouTube Videos, Smart Contents pdfs
- Wissensüberprüfungen
- Umfragen
- Aufgaben
- Dateien als Smart Contents

Sobald Sie in einen Inhalt klicken, öffnet sich dieser im Vollmodus.

| WIFI Lernplattform                                                   |                                     |
|----------------------------------------------------------------------|-------------------------------------|
|                                                                      | Q 🔹 🌲 1 🎡 -                         |
| Meine Kurse > Basiskurs Böhm > Test1                                 | VOLLBILD 4                          |
| EINHEIT BEARBEITEN +                                                 |                                     |
| Test1                                                                | Arbeiten mit Datum und Zeit         |
|                                                                      | ☑ Test1                             |
| 29 <sup>5 2</sup> 9 <sub>2</sub>                                     | 🕏 Diagramme, Makros und Zusatzinfos |
| Anzahl der Fragen: 0                                                 | Diagrammformatierungen2013          |
| Bis jetzt haben Sie die Wissensüberprüfung <b>0 mal</b> durchgeführt | 🕼 Datum zerlegen                    |
| _                                                                    | C Datumkombination                  |
|                                                                      | C Diagramme                         |
| <b>K</b> START                                                       | € Makro2                            |
|                                                                      | Makro2013                           |

In dieser Ansicht können Sie jeden Inhalt über den Button links oben entweder:

- bearbeiten **EINHEIT BEARBEITEN** bzw.
- gelangen über das Kontextmenü (Pfeil) zu weiteren Optionen.

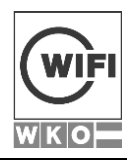

| EINHEIT BEARBEITEN      |             |
|-------------------------|-------------|
| Einheit hinzufügen      |             |
| Wissensüberprüfung hi   | nzufügen    |
| Umfrage hinzufügen      |             |
| Aufgabe hinzufügen      |             |
| Zu den Wissensüberprü   | ifungen     |
| Zu den Umfragen         |             |
| Zu den Aufgaben         |             |
| Lerninhalt kopieren/ver | linken      |
| Druckbare Version       |             |
| Berichte zu den Einheit | en          |
| Absolvierte Wissensüb   | erprüfungen |
| Status umschalten       |             |
| Einheit löschen         |             |

Alle Inhalte werden für den Lernfortschritt verwendet, d.h. sobald der User einen Test abgeschlossen hat, wird diese Lerneinheit als absolviert gekennzeichnet.

# 3.1 (Lern)Einheiten erstellen

Einheiten sind Inhaltstypen von Kursinhalten, welcher Teil des Lernfortschrittes sein können oder einfach zusätzliche Informationsangebote für Ihre Teilnehmer.

Folgende Einheiten gibt es:

- Editor: Dies kann als eine Art Skriptum verwendet werden, bzw. auch Anweisungen als Infotext im Kursinhalt
- H5P Editor: Der H5P Editor ist eine freie und quelloffene Software zum Erstellen von interaktiven (Lern)-Inhalten. Mehr Infos finden Sie hier <u>https://h5p.org/</u>
- URL: Fügen Sie YouTube Videos oder WIKIPEDIA Artikel ein.
- **Datei:** Fügen Sie Dateien als SMART Content ein, d.h. die Datei öffnet sich innerhalb des Vorschaumodus.

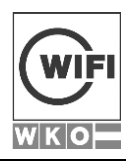

| Titel der Einheit  | z. B. Einleitung                     |                 |                            |             |          |
|--------------------|--------------------------------------|-----------------|----------------------------|-------------|----------|
| Abschlusskriterium | Mit einem Bestätigungsbutton         | Mit einer Frage | Nach einer bestimmten Zeit | Automatisch | Keine(r) |
| Quelle             | Editor                               |                 | •                          |             |          |
| Inhalt             | Editor<br>H5P Editor<br>URL<br>Datei |                 | · A • 13                   | • 🗉 🗷       |          |
|                    |                                      |                 |                            |             |          |

Mit dem Abschlusskriterium legen Sie fest, ob eine Einheit Teil des Lernfortschrittes ist oder nicht. Folgende Auswahlmöglichkeiten gibt es:

- Mit einem Bestätigungsbutton: Der User kann manuell entscheiden, ob die Einheit als erledigt gilt.
- **Mit einer Frage:** Stellen Sie eine Entscheidungsfrage aus dem Fragepool. Wird diese richtig beantwortet, so ist die Lerneinheit erledigt.
- Nach einer bestimmten Zeit: Wir empfehlen diese Einstellung nicht.
- Automatisch: Beim Anklicken wird die Einstellung auf erledigt gesetzt.
- Keine: Es erfolgt keine Lernfortschrittskontrolle.

Lerneinheiten wie Wissensüberprüfungen werden über das Kontextmenü "Lerninhalte hinzufügen" erstellt.

# 3.2 Wissensüberprüfungen erstellen

#### 3.2.1 Zentrale Fragepools

Zur Erstellung zentraler Fragepools ersuchen wir Sie sich an Ihren eLearning Verantwortlichen zu wenden. Diese unterstützen Sie bei der Initialanlage gerne. Die weiter Verwaltung des Fragepools erfolgt dann durch den WIFI Trainer eigenständig.

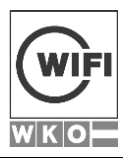

# 3.2.2 Testeinstellungen

| Name*                              | Kurztitel, z. B. 'Kompetenztest'                                                                        |  |  |  |  |
|------------------------------------|----------------------------------------------------------------------------------------------------|--|--|--|--|
| Beschreibung                       | $\begin{array}{ c c c c c c c c c c c c c c c c c c c$                                                  |  |  |  |  |
|                                    |                                                                                                    |  |  |  |  |
|                                    |                                                                                                    |  |  |  |  |
|                                    |                                                                                                    |  |  |  |  |
|                                    |                                                                                                    |  |  |  |  |
|                                    |                                                                                                    |  |  |  |  |
|                                    |                                                                                                    |  |  |  |  |
|                                    |                                                                                                    |  |  |  |  |
|                                    |                                                                                                    |  |  |  |  |
| Zeitbeschrankung                   | Keine(r)                                                                                                |  |  |  |  |
| Versuche                           | Versuche                                                                                                |  |  |  |  |
| Zurückliegende Versuche            | 1                                                                                                    |  |  |  |  |
| erhalten                           |                                                                                                    |  |  |  |  |
| erfolgreich absolviert mit         | 50                                                                                                    |  |  |  |  |
| Zugangspasswort                    | Passwort für die Wissensüberprüfung                                                                     |  |  |  |  |
| Personenbezogene Daten<br>abfragen | Klicken Sie hier zum Auswählen                                                                          |  |  |  |  |
|                                    | Stelle abfragen                                                                                         |  |  |  |  |
| Aktion ausführen                   | Fragen + gegebene Antworten + Ergebnis + korrekte Antworten anzeigen <ul> <li> </li> </ul>              |  |  |  |  |
|                                    | ☐ Zeige Feedbacktabelle ohne Ergebnis ∨ ☐ Protokoll als PDF anbieten                                    |  |  |  |  |
| Navigation                         | 🗌 Eine nach der anderen 📋 Nur vorwärts bewegen 📄 Bei Fokusverlust abschließen 📋 Alle Fragen beantworten |  |  |  |  |
| Mischen                            | Antworten Fragen                                                                                        |  |  |  |  |
| Anzeigen                           | 🗹 Liste 🔽 Gewichtung 🔽 Begrüßungsbildschirm                                                             |  |  |  |  |
| Modus                              | Normal                                                                                                  |  |  |  |  |
|                                    | SICHERN UND FRAGEN AUSWÄHLEN                                                                            |  |  |  |  |

Im unteren Bereich werden alle Einstellungen eines Tests erklärt. Manche davon sind durch den Hersteller bedingt und ggf. nicht relevant.

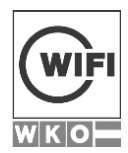

| Feld                                             | Anmerkung                                                                                                    |
|--------------------------------------------------|----------------------------------------------------------------------------------------------------|
| Name                                             | Name des Tests                                                                                                    |
| Beschreibung                                     | Nicht relevant                                                                                                    |
| Zeitbeschränkung                                 | Tests können zeitlich beschränkt wer-<br>den, indem sie die gewünschte Dauer in<br>Minuten als Zahl eingeben z.B 1,5 h =<br>90. Bei Ablauf der Gesamtdauer wird<br>der Test mit allen bisher beantworteten<br>Fragen gespeichert.<br><b>NEU:</b> Die Antworten eines Teilnehmers |
|                                                  | werden alle 30 Sekunden zwischenge-<br>speichert um Datenverlust zu verhindern.                                                                                                    |
| Versuche                                         | Ist das Feld leer, kann der Test mehrfach<br>aufgerufen werden. Mit "1" kann der U-<br>ser den Test nur einmal absolvieren.                                                                                                    |
| Zurückliegende Versuche erhalten                 | Ist das Feld leer, werden alle Versuch<br>gespeichert und sind für den User auch<br>sichtbar. z.B. die Zahl 3 speichert die<br>letzten 3 Testaufrufe beim 4x wird der<br>erste Testaufruf überschrieben.                                                                         |
| Wissensüberprüfung erfolgreich absolviert<br>mit | Hier legen Sie fest, mit wieviel Prozent<br>der Test positiv absolviert ist. Tragen Sie<br>hier eine Zahl zwischen 0 und 100 ein.<br>Z.B. 50 = 50%                                                                                                    |
| Zugangspasswort                                  | Vergeben Sie ein Passwort zum Prü-<br>fungsantritt.                                                                                                    |
| Personenbezogene Daten abfragen                  | nicht relevant                                                                                                    |
| Stelle abfragen                                  | nicht relevant                                                                                                    |

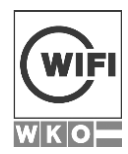

| Aktion ausführen            | Verschiedene Möglichkeiten zum An-<br>zeigen des Testergebnisses für den WIFI<br>Teilnehmer.                                                                                                    |
|-----------------------------|----------------------------------------------------------------------------------------------------|
| Zeige Feedbacktabelle       | WIFI Feld. Wird diese Option ausge-<br>wählt ist, sind die Angaben unter "Ak-<br>tion ausführen" nicht relevant. Folgende<br>Optionen sind möglich:                                                                  |
|                             | <ul><li>Ohne Ergebnis</li><li>Mit Ergebnis</li></ul>                                                                                                    |
| Protokoll als PDF anbieten: | WIFI Feld. Wird diese Option ausge-<br>wählt erhält der WIFI Teilnehmer die<br>Möglichkeit, Testergebnisse am Ende<br>des Tests als pdf Dokument herunterzu-<br>laden.                                               |
| Navigation                  | Folgende Optionen sind möglich:                                                                                                    |
|                             | <ul> <li>Eine nach der anderen</li> <li>Nur vorwärts bewegen</li> <li>Bei Fokusverlust abschließen (NEU):<br/>Klickt der User aus dem Browser<br/>schließt sich der Test</li> <li>Alle Fragen beantworten</li> </ul> |
| Mischen                     | Je nach der ausgewählten Checkbox<br>werden pro<br>Testaufruf die Antworten und/oder Fra-<br>gen neu gemischt.                                                                                                    |
| Anzeigen                    | <ul><li>Liste</li><li>Gewichtung</li><li>Begrüßungsbildschirm</li></ul>                                                                                                    |
| Modus                       | Nicht relevant                                                                                                    |

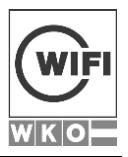

Sie können jetzt einen Test z.B. "Schulung" erstellen und die dazugehörigen Fragen erstellen bzw. zuordnen.

| WISSENSÜBERPRÜFUNG FI     | RAGEN                                                     |            |
|---------------------------|-----------------------------------------------------------|------------|
| WISSENSÜBERPRÜFUNG ANZEIG | EN                                                        |            |
| Name*                     | Schulung                                                  | ă.         |
| Beschreibung              | $\blacksquare I \blacksquare X^2 X_2 \equiv \blacksquare$ | Roboto - A |
|                           |                                                           |            |

Über den "Speichern" Button der Testeinstellungen gelangen Sie zu den Fragen.

### 3.2.3 Fragetypen

Folgende Fragetypen stehen Ihnen zur Verfügung:

- Lückentext
- Freitet/Dateiupload
- Freitext mit Stichworten (NEU)
- Mehrere Möglichkeit- Eine Antwort (Single Choice)
- Mehrere Möglichkeiten- Mehrere richtige Antworten (Multiple Choice)
- Zuordnung
- Wahr/falsch
- Drag/Drop
- Matrix
- Hotspot
- Bereichsauswahl (NEU)
- Zufall (NEU) Anm: Diese wird in Kapitel 3.2.4.2 erklärt.

Am Ende einer jeden Frage können Sie folgende Einstellungen auswählen:

- Zuordnung zu einer Einheit (Kategorie).
- Zuordnung zu einem Schwierigkeitsgrad.
- Optional: Eingabe einer Erläuterung.

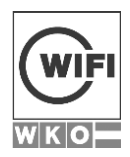

| Zugeordnete Einheit   | Einheit auswählen 🗸                                                          |
|-----------------------|------------------------------------------------------------------------------|
| Schwierigkeitsgrad*   | Mittel                                                                       |
| Abschluss in Sekunden | Sekunden                                                                     |
| Erläuterung           | $\begin{array}{ c c c c c c c } \hline & & & & & & & & & & & & & & & & & & $ |
|                       |                                                                              |
|                       |                                                                              |

Im Folgenden stellen wir Ihnen die einzelnen Fragetypen vor.

#### 3.2.3.1 Lückentext

Es gibt zwei Möglichkeiten von Lückentexten. Entweder kann der User aus einem Dropdownfeld den Lückentext auswählen...

| Frage                |                        |  |
|----------------------|------------------------|--|
| Lückentext Variante  | 1:                     |  |
| George Lucas ist ein | <b>~</b> .             |  |
|                      | Regisseur              |  |
|                      | Sänger<br>Schauspieler |  |

...oder er muss den Text eingeben.

| Frage                 |             |
|-----------------------|-------------|
| Lückentext Variante 2 | +<br>       |
| George Lucas ist ein  | Regisseur . |
|                       |             |

Gehen Sie hierbei folgendermaßen vor:

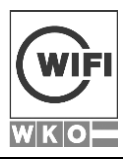

Fügen Sie den Fragetext ein. Für jede Lücke fügen Sie an der entsprechenden Stelle ### ein. Um die Größe der Lücke zu definieren, schreiben Sie die Größe (in Pixel) neben die Markierung, z. B. ###300 erstellt ein 300px breites Textfeld. Klicken Sie abschließend auf den unten stehenden Button "Eingabefelder erstellen"

Trennen Sie alternative richtige Antworten mit einem | (senkrechten Strich), z. B. Blau|Schwarz|Weiß. Wenn Sie am Ende eines Wortes einen Stern (\*) angeben, dann wird bei der Korrektur nur der erste Teil analysiert. Z. B.: 'lern\*', 'lernen' und 'lerne' wären korrekte Antworten. Sie können auch einen Zahlenbereich angeben: Z. B. 1-10, dann werden alle Zahlen von 1 bis 10 korrekt gewertet.

3.2.3.2 Freitext/Dateiupload

Dieser Fragetyp wird **nicht automatisch bewertet**, sondern muss manuell vom WIFI Trainer benotet werden. Sie können bei der Erstellung entscheiden, ob nur eine Datei oder ein Text-feld oder beides zur Verfügung steht.

| Frage                                             |    |
|---------------------------------------------------|----|
| Write a letter to Joy about your last trip to NY! |    |
|                                                   |    |
|                                                   | .: |
| Datei als Antwort hochladen                       |    |

3.2.3.3 Freitext mit Stichworten (NEU)

| Fragestellung                                                  | Prive       B       I       U       X <sup>3</sup> X <sub>2</sub> B       Roboto *       A       *       13*       Image: Image: Ima |                                             |                                                                                       |                                    |                                  |  |
|----------------------------------------------------------------|----------------------------------------------------------------------------------------------------|---------------------------------------------|---------------------------------------------------------------------------------------|------------------------------------|----------------------------------|--|
|                                                                | Definieren Sie (a) ob das Vorko<br>Vorkommen bzw. Fehlen eines<br>Enthält                                                                                                    | ommen bzw. Fehlen e<br>s Wortes vergeben we | sines Wortes überprüft werden soll; (b) nach wei<br>erden sollen.<br>Bush Obama Trump | ichen Wörtern gesucht werden soll; | und (c) wie viele Punkte für das |  |
|                                                                | Enthält                                                                                                    | ~                                           | Patriot Act Obama care Fake news                                                      | 5                                  | ~ <b>+-</b>                      |  |
| Als richtig werten, wenn<br>Punkte größer oder gleich<br>sind: | 10                                                                                                    |                                             |                                                                                       |                                    |                                  |  |

Mit diesem Fragetyp können Sie festlegen

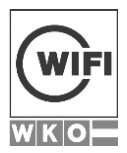

- ob das Vorkommen bzw. Fehlen eines Wortes überprüft werden soll;
- nach welchen Wörtern gesucht werden soll;
- und wie viele Punkte für das Vorkommen bzw. Fehlen eines Wortes vergeben werden sollen.

Die korrekte Beantwortung wird anhand der Summe der Ergebnisse berechnet, wenn die Punkte größer oder gleich sind als der von Ihnen vergebene Wert.

Frage

Nennen Sie die letzten drei Präsidenten der Vereinigten Staaten von Amerika. Und erläutern Sie die deren größten Reformgesetze in Stichworten.

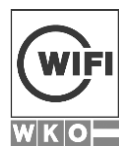

### 3.2.3.4 <u>Mehrere Möglichkeit- Eine Antwort (Single Choice)</u>

Die Frage wird als korrekt gewertet, wenn die richtige Antwortoption ausgewählt wird.

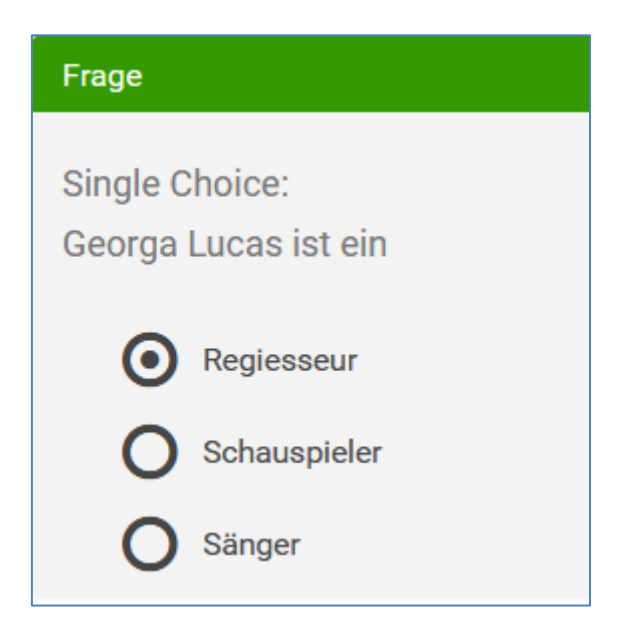

#### 3.2.3.5 Mehrere Möglichkeiten- Mehrere richtige Antworten (Multiple Choice)

Dieser Fragetyp enthält mehrere Auswertungsvarianten:

- Standard: Nicht korrekte Antwortoptionen werden vom Ergebnis abgezogen. Es gibt aber keine Werte unter 0%
- Oder: Nicht korrekte Antwortoptionen werden NICHT vom Ergebnis abgezogen. Bei 2 korrekten Antwortoptionen von 4 Antwortoptionen (2 falschen und 2 richtigen), wird bei der Auswahl einer korrekten und einer falschen Antwortoption die Frage mit 50% bewertet.
- Und: Es müssen alle richtigen Antwortoptionen ausgewählt werden andernfalls wird die Frage bereits bei einer falschen Antwortoption negativ bewertet.

Weiters können Sie die Antwortmöglichkeiten einschränken, sodass bei z.B. zwei korrekten Antwortoptionen keine weitere Antwortoption mehr ausgewählt werden kann.

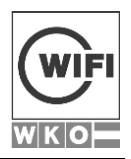

| Frage                                 |  |  |  |  |  |
|---------------------------------------|--|--|--|--|--|
| Multiple Choice: George Lucas ist ein |  |  |  |  |  |
| Regisseur                             |  |  |  |  |  |
| Schauspieler                          |  |  |  |  |  |
| Sänger                                |  |  |  |  |  |
| Produzent                             |  |  |  |  |  |

### 3.2.3.6 Zuordnung

Mit der Zuordnungstabelle können Sie Begriffe oder Reihenfolgen abfragen.

| Frage                                |                |  |  |  |  |
|--------------------------------------|----------------|--|--|--|--|
| Übereinstimmung ZuordnungWer ist was |                |  |  |  |  |
| George Lucas                         | Sänger 🗸       |  |  |  |  |
| Elvis Presly                         | Regisseur      |  |  |  |  |
| George Clooney                       | Schauspieler 🗸 |  |  |  |  |

Antwortoption wie JA/NEIN sollten hiermit vermieden werden.

# 3.2.3.7 <u>Wahr/falsch</u>

Hiermit können Sie einfache Statements abfragen.

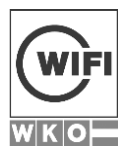

| Frage                                                                   |
|-------------------------------------------------------------------------|
| Ist diese Aussage korrekt? WIFI steht für Wirschaftsförderungsinstitut. |
| O unwahr                                                                |
| O Wahr                                                                  |

### 3.2.3.8 <u>Drag/Drop</u>

Der User muss einfache Begriffe zu Kategorien zuordnen.

| Frage                              |         |
|------------------------------------|---------|
| Ordnen Sie die Filme den Namen zu? |         |
| Star Wars                          | Clooney |
| Emergency Room                     | Lucas   |
|                                    |         |

#### 3.2.3.9 <u>Matrix</u>

Mit dem Fragetyp Matrix erstellen Sie Zuordnungstabelle, mit der sie Begriffe horizontal oder vertikal abfragen können. Die richtigen Antwortoptionen werden im Bearbeitungsmodus gekennzeichnet.

| Wähle Reihen und Spalten | Schauspieler     |      | George Clooney |               | -  |                       |
|--------------------------|------------------|------|----------------|---------------|----|-----------------------|
| Wähle Reihen und Spalten | Sänger           |      | Elvis Presley  |               | +- |                       |
|                          | MATRIX ERSTELLEN |      |                |               |    |                       |
|                          |                  | Geor | rge Clooney    | Elvis Presley |    | Arnold Schwarzenegger |
|                          | Schauspieler     |      |                |               |    |                       |
|                          | Sänger           |      |                | V             |    |                       |

Das Ergebnis wird entweder pro Reihe oder über die gesamte Matrix berechnet. Weiters kann der Antwortmodus auf Mehrfachauswahl pro Reihe oder Eine Auswahl pro Reihe eingeschränkt werden.

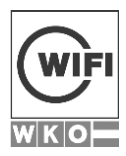

| Frage                          |                |               |                       |  |  |  |
|--------------------------------|----------------|---------------|-----------------------|--|--|--|
| Zuordnungstabelle: Wer ist was |                |               |                       |  |  |  |
|                                | George Clooney | Elvis Presley | Arnold Schwarzenegger |  |  |  |
| Schauspieler                   |                |               |                       |  |  |  |
| Sänger                         |                |               |                       |  |  |  |

### 3.2.3.10 Hotspot

Mit diesem Fragetyp können Sie eine Region in einem Bild kennzeichnen. Setzt der User den PIN an die richtige Stelle, dann ist die Frage korrekt beantwortet.

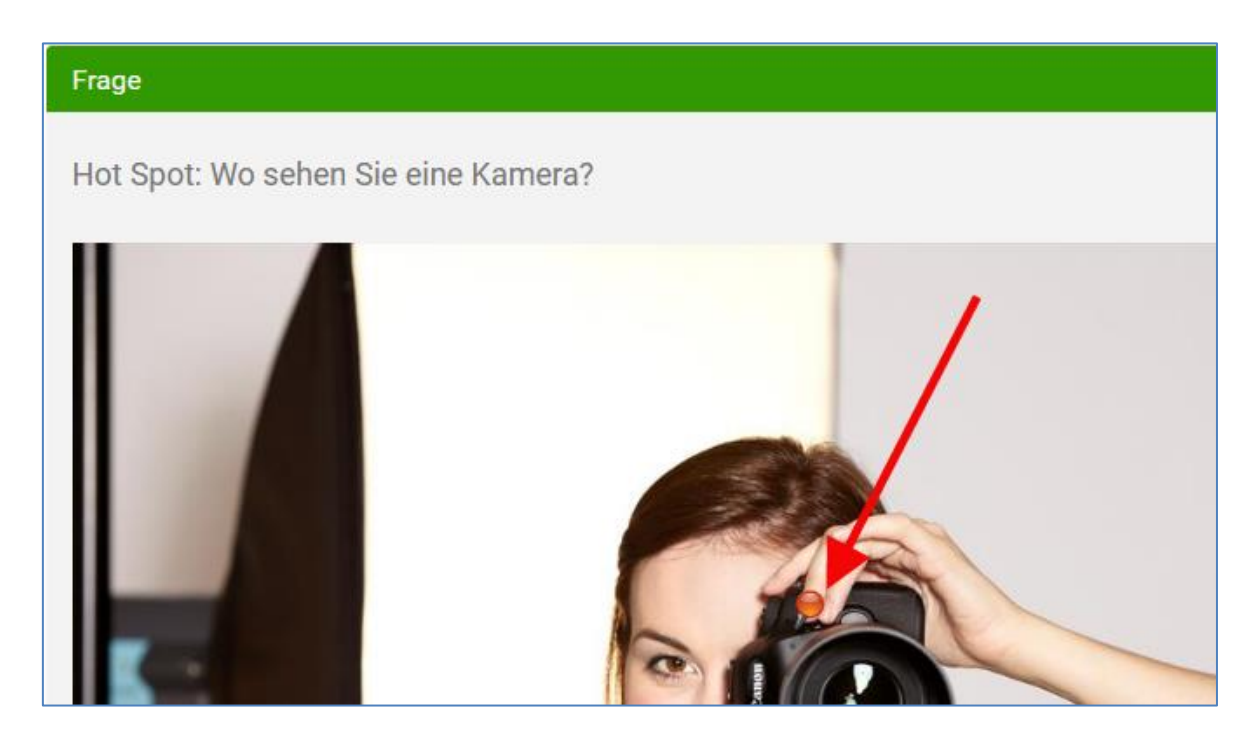

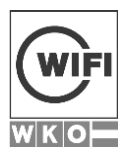

#### 3.2.3.11 Bereichsauswahl (NEU)

Mit diesem Fragetyp haben Sie die Möglichkeit anzugeben, zu wieviel Prozent eine Antwort "richtiger" ist.

| Fragestellung | $\begin{array}{ c c c c c c c c c c c c c c c c c c c$ | <ul> <li>Helvetica ▼</li> <li>▲</li> <li>▼</li> <li>16▼</li> <li>Ξ</li> </ul> | ≡ T:• ⊞• G9 [ |
|---------------|--------------------------------------------------------|-------------------------------------------------------------------------------|---------------|
|               | Wien ist                                               |                                                                               |               |
|               |                                                        | _                                                                             |               |
|               | Bewegen Sie den u. a. Schiebebalken, um jewei          | s anzugeben, zu wieviel Prozent die Antwort richtig                           | j ist         |
|               | ein Hauptstadt                                         |                                                                               | 50 % -        |
|               | eine Hauptstadt mit 23. Bezirken                       |                                                                               | 75 %          |
|               | t 23. Bezirken und einem Bürgermeister                 |                                                                               | 100 % +-      |

In der Ansicht für den Teilnehmer sieht das folgendermaßen aus.

| Frage                                                      |  |
|------------------------------------------------------------|--|
| Wien ist                                                   |  |
| O ein Hauptstadt                                           |  |
| O eine Hauptstadt mit 23. Bezirken                         |  |
| O eine Hauptstadt mit 23. Bezirken und einem Bürgermeister |  |

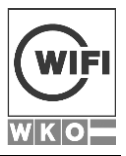

#### 3.2.4 Testvarianten

Sobald die jeweiligen Fragen erstellt wurden, können Sie verschiedene Testvarianten erstellen. Folgende Möglichkeiten stehen zur Verfügung:

- Statisch: Es werden immer nur jene Fragen gestellt, welche Sie ausgesucht haben.
- Zufallstest: Über den Fragetyp "Zufall" können Sie aus verschiedenen Kategorien eine von Ihnen definierte Anzahl von Fragen auswählen.

#### 3.2.4.1 <u>Statische Tests</u>

In die untenstehende Ansicht gelangen Sie nachdem Sie eine Frage neu erstellt haben. Diese wird automatisch dem Test zugeordnet. Erweitern Sie den Test zu einem späteren Zeitpunkt, können Sie neue Fragen manuell über die Spalte "Verwenden" hinzugeben.

| WISSENSÜBERPRÜFUNG FRAGEN VOR KURZEM ABGESCHLOSSE     | IN                  |      |                      |            |             |            |
|-------------------------------------------------------|---------------------|------|----------------------|------------|-------------|------------|
| FRAGE HINZUFÜGEN + FRAGEN ANORDNEN ZEIGE FRAGEN VON + | WÄHLEN NACH KRITERI | EN V | VISSENSÜBERPRÜFUNG / | INZEIGEN   |             |            |
| Frage                                                 | Einheit             | Тур  | Schwierigkeitsgrad   | Gewichtung | Verwenden 🗸 | Funktionen |
| DK007 Rahmenbedingungen bei der Trainingsvorber       | Selbstevaluierung   | ма   |                      | 1 -        | AL          | • / 🗅 🕯    |
| DK028 Aktivierungsübungen Denken Sie an Ihre T        | Selbstevaluierung   | ма   |                      | 1 ~        | AL          | • / 🗋 🕯    |
| DK032 Frontalunterricht Denken Sie an den klas        | Selbstevaluierung   | ма   |                      | 1 🗸        | AL.         | • / 🗋 🛙    |
| DK061 Lernzielformulierung - Das Formulieren vo       | DK-Basic            | ма   |                      |            | NEIN        | • / 🗋 🕯    |
| DK014 Arbeitsaufträge für eLearning Phase - Ein       | DK-Basic            | ма   |                      |            | NEIN        | • / 🗋 🕯    |
| DK077 Selbststudium - Sie sind Trainer/in des B       | DK-Basic            | ма   |                      |            | NEIN        | • / 🗅 🕯    |

Beim Testaufruf werden dann 1:1 die Fragen in dieser Konstellation verwendet. Wenn die Einstellung Mischen bei den Testfeatures eingestellt ist, ist die Reihenfolge der Tests bei jedem neuen Testaufruf anders.

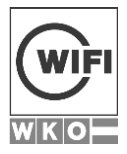

### 3.2.4.2 <u>Zufallsfragentests</u>

Um einen Test mit Zufallsfragen zu erstellen, benötigen Sie den Fragetyp "Zufall".

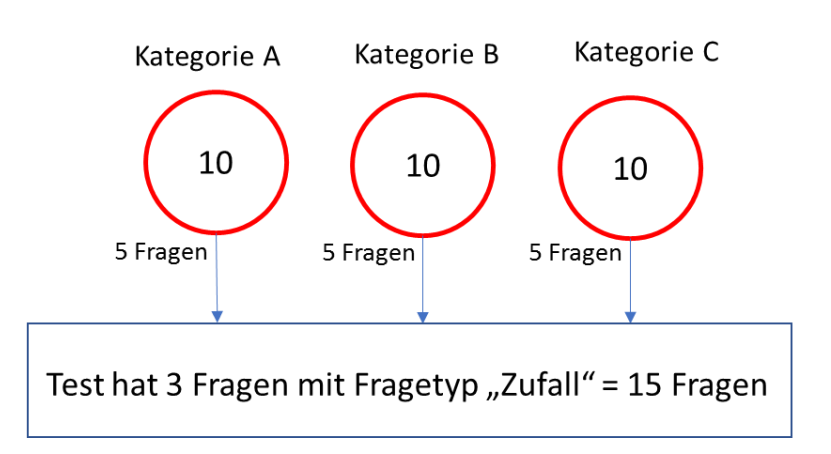

Schritt 1: Fügen Sie einen Fragetyp Zufall hinzu.

Benennen Sie die Frage z.B. nach der Kategorie A

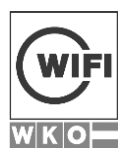

| Titel* | Kategorie A                      |
|--------|----------------------------------|
|        | SICHERN UND FRAGEPOOL DEFINIEREN |

**Schritt 2:** Wählen Sie alle Fragen aus, welche der Kategorie A zugeordnet sind. (Anm: Es wird angenommen, dass bereits jeweils genügend Fragen von Kategorie A, B, C angelegt wurden)

| ZEIGE FRAGEN VON -                               | FRAGE UMBENENNEN | WÄHLEN NACH KRI  | TERIEN                          | ALLE HINZUF | ÜGEN AL                      | LE ENTFERNEN              |              |                      |
|--------------------------------------------------|------------------|------------------|---------------------------------|-------------|------------------------------|---------------------------|--------------|----------------------|
| Fragen                                           | Zeit             | hwierigkeitsgrad | Frage                           | typ wählen  | Wählen                       | Sie Einheiten au          | ıs der Liste | Fragen zuweisen 🛛 🔫  |
| Frage                                            |                  |                  |                                 |             | tese<br>EASY BL<br>statisisc | JSINESS<br>her Hubstapler | Test y       | p Schwierigkeitsgrad |
| Lückentext Variante 1: George Lucas ist ein ###. |                  |                  | You Tub<br>Test fix<br>Kategori | e A         |                              |                           |              |                      |
|                                                  | 0                | <i>и.н.</i>      |                                 |             | Kategori                     | ев<br>еС                  | ~            |                      |

Über den Button "Wählen nach Kriterien" können Sie alle Fragen mit der Kategorie A auswählen und über den Button "Fragen zuweisen" mit einem Klick hinzufügen.

Schritt 3: Ordnen Sie die Zufallsfragen dem Test zu und wählen Sie die gewünschte Anzahl aus.

| WISSENSÜBERPRÜFUNG       | FRAGEN                  |                    |                |          |                    |              |                |          |
|--------------------------|-------------------------|--------------------|----------------|----------|--------------------|--------------|----------------|----------|
| FRAGE HINZUFÜGEN 🗸       | FRAGEN ANORDNEN         | ZEIGE FRAGEN VON - | WÄHLEN NACH KI | RITERIEN | WISSENSÜBERPRÜFU   | ING ANZEIGEN |                |          |
| Frage                    |                         |                    | Einheit        | Тур      | Schwierigkeitsgrad | Gewichtung   | Verwenden 🗸    | Funktion |
| Kategorie A              |                         |                    | -              | ZF       | -                  |              | JA (1) 👻       | 1        |
| Kategorie B              |                         |                    | -              | ZF       | -                  |              | Nach Kriterien | ]        |
| Kategorie C              |                         |                    | -              | ZF       | -                  |              | 2              | נ        |
| Lückentext Variante 1: G | George Lucas ist ein ## | ##.                | Kategorie A    | LT       |                    |              | 4<br>5         | (C)      |
|                          |                         |                    |                |          |                    |              | 6              |          |

Wiederholen Sie dies bei den anderen Zufallsfragen ebenfalls. Am Schluss sind aus jedem Topf 5 Fragen ausgewählt.

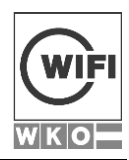

| Frage       | Einheit | Тур | Schwierigkeitsgrad | Gewichtung | Verwenden 🗸 |
|-------------|---------|-----|--------------------|------------|-------------|
| Kategorie A | -       | ZF  | -                  |            | JA (5) 👻    |
| Kategorie B | -       | ZF  | -                  |            | JA (5) 👻    |
| Kategorie C | -       | ZF  | -                  |            | JA (5) 🗸    |

Neben der oben dargestellten Möglichkeit zur Zuweisung mehrerer Fragen zu einer Zufallsfrage, können Sie diese auch anhand des Schwierigkeitsgrades zuordnen. Anmerkung: Diese Variante ist nur dann sinnvoll, wenn die Fragen mit verschiedenen Schwierigkeitsgrade angelegt haben.

| Frage               | Тур | Schwierigkeitsgrad | Gewichtung | Verwenden 🗸    |
|---------------------|-----|--------------------|------------|----------------|
| Schulung alternativ | ZF  | -                  |            | JA (1) 👻       |
| TEsst               | LT  |                    |            | Nach Kriterien |
| Check               | LT  |                    |            | 2              |

Sie können dann pro Schwierigkeitsgrade festlegen, wie viele Fragen pro Testantritt gezogen werden sollen.

| NACH KRITERIEN                |           |
|-------------------------------|-----------|
| Schwierigkeit:<br>Niedrig     | -         |
| Schwierigkeit:<br>Mittel      | •         |
| Schwierigkeit:<br>Schwer      | •         |
| Schwierigkeit:<br>Sehr schwer | -         |
|                               | SPEICHERN |

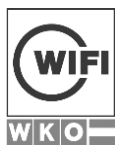

### 3.2.5 Tests nach Erstellung anzeigen

Am Ende der Testerstellung können Sie sich direkt den Test- wie ein WIFI Teilnehmer- über den Button "Wissensüberprüfung anzeigen" aufrufen.

| FRAGE HINZUFÜGEN - ZEIG | GE FRAGEN VON 👻 | WÄHLEN NACH KRITERIEN | WISSENSÜBERPRÜFUNG ANZEIGEN |
|-------------------------|-----------------|-----------------------|-----------------------------|

Analog zum Teilnehmer springen Sie in den Kursinhalt und können den Test mittels des Buttons "Start" öffnen.

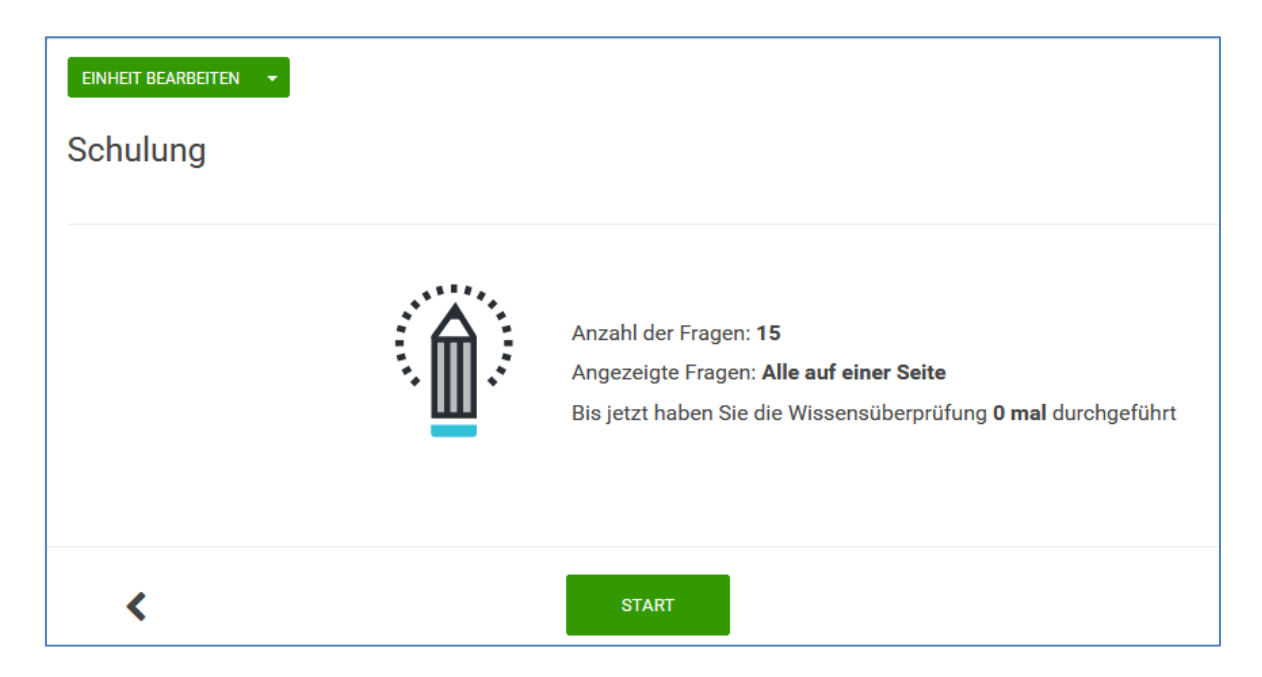

Als WIFI Trainer haben Sie im aufgerufenen Test die Möglichkeit (wenn Sie berechtigt sind!!!) Fragen zu adaptieren.

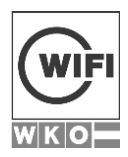

| EINHEIT BEARBEITEN • BEANTWORTETE FRAGEN 0 von 9 | VERBLEIBENDE ZEIT GESAMT<br>0:00:50 |   |
|--------------------------------------------------|-------------------------------------|---|
| Frage 1 (Gewichtung: 11.11%)                     |                                     | Ø |
| Übereinstimmung Zuordnu                          | ungWer ist was                      |   |
| George Lucas                                     | Sänger 👻                            |   |
| Elvis Presly                                     | Regisseur                           |   |
| George Clooney                                   | Schauspieler                        |   |

#### 3.2.6 Fragenmanagement

Fragen können schnell mit diesem Symbol kopiert werden

|   | Funk | tioner | ı |
|---|------|--------|---|
| ۲ | ø    | C      | Û |

# 3.2.7 Testergebnisse aufrufen

Sobald der User seine Tests durchgeführt hat, kann der WIFI Trainer die Ergebnisse einfach über das Kontextmenü "Zeige Antworten/Abgaben" der Kursinhalte aufrufen.

| Schulung | BEARBEITEN 👻                         |
|----------|--------------------------------------|
|          | Zeige Antworten/Abgaben              |
|          | aktivieren / deaktivieren<br>Löschen |

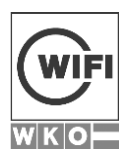

| WISSENSÜBERPRÜFUNG FRAGEN VOR KURZEN        | ABGESCHLOSSEN      |                            |                     |          |            |
|---------------------------------------------|--------------------|----------------------------|---------------------|----------|------------|
| Name                                        | Abgeschlossen am 🗸 | Benutzer                   | Freigabe ausständig | Ergebnis | Funktionen |
| Schulung NICHT ERFOLGREICH                  | 14.08.2017 01:45   | Böhm Lothar (admin_boehml) | Nein                | 3.70%    | 🖉 🔍 🗙      |
| Test fix NICHT ERFOLGREICH                  | 28.11.2016 18:06   | Böhm Lothar (tn_user)      | Nein                | 0.00%    | 🖉 🔍 🗙      |
| Test mit allen Fragetypen NICHT ERFOLGREICH | 16.09.2016 11:10   | Böhm Lothar (tn_user)      | Nein                | 3.70%    | 🖉 🔍 🗙      |

### 3.2.8 Prüfungen wiederholen

Bei limitierten einmaligen Prüfungen wie z.B. Zertifikatsprüfungen haben Sie die Möglichkeit, einen weiteren Testaufruf zu ermöglichen.

Sollte der User also den Test unabsichtlich geschlossen haben, so öffnen Sie den vor kurzem abgeschlossenen Testantritt und gewähren dem Teilnehmer über den Button "Wissensüberprüfung wiederholen" den Test erneut durchzuführen.

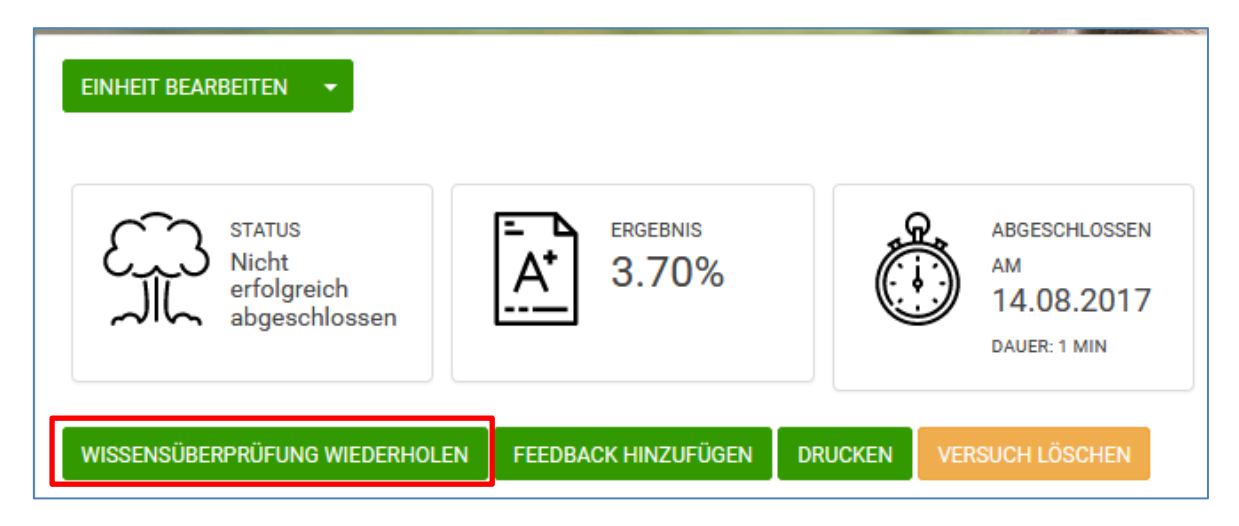

#### 3.2.9 Lerninhalte/Tests verlinken

Als WIFI Trainer können Sie Tests oder andere Inhalte z.B. von Ihrem Fragepool in das bestehende Kursmodul verlinken. Rufen Sie dazu über das Kontextmenü "Lerninhalte hinzufügen" den Befehl Einheiten kopieren/verlinken auf.

Und wählen Sie das gewünschte Kursmodul und die dazu gehörende Einheit (Test) aus. Wählen Sie die Einheit verlinken aus und anschließend den jeweiligen Button.

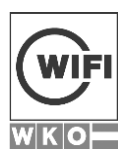

| Kursmodul auswählen 🗸                                            |
|------------------------------------------------------------------|
| Einheit auswählen                                                |
|                                                                  |
| <ul> <li>Untergeordnete Einheiten inkludieren</li> </ul>         |
| KOPIEREN/VERLINKEN KOPIEREN/VERLINKEN UND WEITERE EINHEIT WÄHLEN |
|                                                                  |

Verlinkte Inhalte/Tests können verschoben und gelöscht werden aber NICHT bearbeitet.

| Meine Kurse > CLICK&LEARN Kurs | > Testlerneinheit: Testinhalt neuer Titel > Be | earbeiten                      |
|--------------------------------|------------------------------------------------|--------------------------------|
|                                |                                                |                                |
| Hinweis: Dieser Lerninhalt     | ist verlinkt mit Testinhalt neuer Titel und da | rf nur dort bearbeitet werden. |
|                                |                                                |                                |
| Titel der Einheit              | Testinhalt neuer Titel                         |                                |
|                                |                                                | 1 31 27 23 10                  |

Wenn man die Originaleinheit löscht, werden die verlinkten Einheiten in Kopien umgewandelt (funktioniert auch mit Tests).

| Lernplattform                                                                                                    | EINHEIT LÖSCHEN                                                                                                    | × |  |
|----------------------------------------------------------------------------------------------------|----------------------------------------------------------------------------------------------------|---|--|
| WEIOE<br>Meine Kurse > CLICK&LEARN Kurs > CLICK&LEARN<br>EINHEIT BEARBEITEN<br>Hinweis: Dieser Lerninhalt ist verlinkt mit Testler<br>Task 1 | Sind Sie sicher, dass Sie den Löschvorgang fortsetzen möchten? Diese Aktion kann nicht<br>rückgängig gemacht werdent Nach dem Löschen gelangen Sie zum Kursdashboard.<br>Bitte beachten Sie, dass alle verlinkten Lerninhalte zu Kopien umgewandelt werden. Löschen Sie<br>diese gegebenenfalls in den jeweiligen Kursen. | e |  |

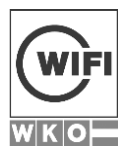

#### 3.2.10 Berechnung von Testergebnissen

Alle Testergebnisse werden in Prozent errechnet. Jeder Test enthält in Summe 100%. Enthält der Test Fragen mit dem gleichen Schwierigkeitsgrad so wird jede Frage gleichwertig gezählt.

Beispiel:

| Test | Anzahl von Fragen mit gleichem Schwie-<br>rigkeitsgrad | Wert einer Frage |  |
|------|--------------------------------------------------------|------------------|--|
| 100% | 4 Fragen                                               | 25%              |  |

Bei unterschiedlichen Schwierigkeitsgraden werden die schwierigen Fragen höher bewertet als die mit niedrigeren Schwierigkeitsgrade

#### Beispiel:

| Test | Anzahl von Fragen mit verschiedenen<br>Schwierigkeitsgraden | Wert einer Frage |
|------|-------------------------------------------------------------|------------------|
|      | Frage 1 =Schwierigkeitsgrad niedrig                         | 10%              |
|      | Frage 2: Schwierigkeitsgrad mittel                          | 20%              |
| 100% | Frage 3: Schwierigkeitsgrad schwer                          | 30%              |
|      | Frage 4: Schwierigkeitsgrad sehr schwer                     | 40%              |

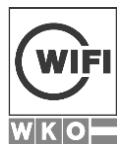

# 3.3 Aufgaben erstellen und bewerten

Über das Kontextmenü "Lerninhalte erstellen" haben Sie die Möglichkeiten, Aufgaben, welche mit einem Aufgabentext, einer Dateiangabe und einem Start und Abgabedatum versehen sind, zu erstellen.

### 3.3.1 Aufgabe erstellen

| Name*                           | Name                                                                           |
|---------------------------------|--------------------------------------------------------------------------------|
| Abschlusskriterium              | Nach Bestätigung der Abgabe/Lösung durch Trainer Bei Übermittlung einer Lösung |
| Beschreibung                    | B I U X² X, E Roboto * A * 13* III IIII                                        |
| Dateien zum Hochladen<br>wählen | Durchsuchen Keine Dateien ausgewählt.                                          |
| Verfügbar ab                    | In Bezug auf Ihre Zeitzone                                                     |
| Verfügbar bis                   | In Bezug auf Ihre Zeitzone HINZUFÜGEN                                          |

Über ein Abschlusskriterium können Sie festlegen, ob die Aufgabe erst nach der Bestätigung durch den Trainer oder bereits bei der Übermittlung erledigt ist.

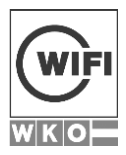

# 3.3.2 Aufgabenabgabe durch Teilnehmer

Der Teilnehmer sieht die Aufgabe folgendermaßen.

| Aufgabe Buchbesprechung                                                                                    |
|----------------------------------------------------------------------------------------------------|
| Abgabe ender in z rag, zo orunden                                                                          |
| Bitte lesen Sie die Kapitel 1 & 2 durch und geben Sie Ihre Kommentare in Dateiform ab.<br>Dateien: PDF.pdf |
| Geben Sie hier Ihre Antwort ein, oder fügen Sie per Drag & Drop Dateien hinzu                              |
| Durchsuchen Keine Dateien ausgewählt.                                                                      |
| ANTWORT ÜBERMITTELN                                                                                        |

# 3.3.3 Aufgabe bewerten

Nachdem die Aufgabe gelöst ist, erhält der Trainer eine Meldung in den Systemnachrichten.

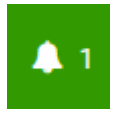

Von dort oder über das Kontextmenü bei der Aufgabe "Zeige Antworten/Abgaben" gelangen Sie auf schnellstem Weg zu den Lösungen.

| Nufgabe Buchbesprechung | BEARBEITEN 💌                         |
|-------------------------|--------------------------------------|
|                         | Zeige Antworten/Abgaben              |
|                         | aktivieren / deaktivieren<br>Löschen |

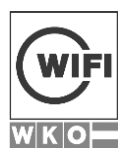

Dort haben Sie die Möglichkeit:

- Die Lösung zu bewerten.
- Der Person ein mail zu schreiben.
- Die Lösung zu löschen.

| EIGENSCHAFTEN LÖSUNGEN          |                  |                     |                     |          |            |
|---------------------------------|------------------|---------------------|---------------------|----------|------------|
| Benutzer 🗸                      | Abgabedatum      | Datum der Bewertung | Status              | Ergebnis | Funktionen |
| Böhm Lothar (tr_boehml) TRAINER | -                | -                   |                     | -        | N 🗹 🛍      |
| Böhm Lothar (tn_boehml)         | 15.08.2017 09:38 |                     | FREIGABE AUSSTÄNDIG | -        | 🖋 🗖 🛍      |

Klicken Sie zur Bewertung auf den Beitrag. Es erscheint die Abgabe des Teilnehmers und das Datum der Abgabe.

| LÖSUN | NG BEWERTEN                                                        |
|-------|--------------------------------------------------------------------|
|       |                                                                    |
|       | Antwort Des Benotzers Note                                         |
|       | – Übermittelt von Böhm Lothar (tn. boehml) am 15.08.2017 09:38     |
|       | FREIGABE AUSSTÄNDIG                                                |
|       | <ul> <li>Hochgeladene Dateien:</li> <li>Abgabe Böhm.pdf</li> </ul> |
|       |                                                                    |
|       | Hochgeladene Dateien:<br>• Abgabe Böhm.pdf                         |

Als Trainer können Sie nun:

- Einen neuen Status vergeben: Unvollständig/Bestanden/Nicht erfolgreich
- Das Ergebnis bewerten: Eintragen einer internen Benotung in %
- Einen Kommentar hinzufügen.

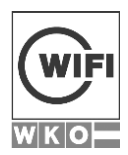

| LÖSUN | IG BEWERTEN      |                             |
|-------|------------------|-----------------------------|
|       | ANTWORT DES BENU | JTZERS NOTE                 |
|       | Status           | Freigabe ausständig 🔹       |
|       | Ergebnis         | 0                           |
|       | Kommentare       | Feedback für den Teilnehmer |
|       |                  |                             |
|       |                  | LÖSUNG BEWERTEN             |

| EIGENSCHAFTEN LÖSUNGEN          |                  |                     |           |          |            |
|---------------------------------|------------------|---------------------|-----------|----------|------------|
| Benutzer 🗸                      | Abgabedatum      | Datum der Bewertung | Status    | Ergebnis | Funktionen |
| Böhm Lothar (tr_boehml) TRAINER | -                | -                   |           | -        | in 🖉 🖉     |
| Böhm Lothar (tn_boehml)         | 15.08.2017 09:38 | 15.08.2017 09:56    | BESTANDEN | 100%     | 🖋 🗖 🛍      |

# 3.3.4 Anzeigen des Feedbacks beim User

Der User sieht das Ergebnis ebenfalls über die Systemnachrichten.

|   | Q 🔍                                               | <b>4</b> 1 |
|---|---------------------------------------------------|------------|
|   | Alle als gelesen i                                | markieren  |
| 1 | Ihre Lösung zur Aufgabe Au<br>15.08.2017 09:55:33 | ufgabe     |
| K | Alles anzeigen                                    |            |

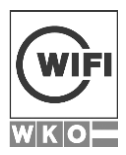

Von dort aus gelangt er zum Detailfeedback.

| Betreff                                                                         | Erstellt         |
|---------------------------------------------------------------------------------|------------------|
| Ihre Lösung zur Aufgabe Aufgabe Buchbesprechung wurde bewertet bzw. kommentiert | 15.08.2017 09:55 |

# 3.4 Umfragen erstellen und auswerten

eFront PRO enthält auch ein Umfragemodul mit dem einfache Umfragen erstellt werden können. Obwohl die Grundfunktionalität vom Testmodul stammen, sind diese komplett voneinander getrennt. Der Aufbau der Fragen entsprechen jenen von den Wissensüberprüfungen.

Folgende Fragetypen können verwendet werden:

- Freitext Dateiupload
- Mehrere Antworten eine richtig
- Mehrere Antworten mehrere richtig
- Matrix

#### 3.4.1 Umfrage erstellen

Analog zu den anderen Inhalten erstellen Sie Umfragen über das Kontextmenü "Lerninhalte erstellen".

Weiters können Sie Umfragen aus der Übersichtsdarstellung der Umfragen über den Button "Umfrage hinzufügen" anlegen.

| UMFRAGEN    | FRAGEN   |
|-------------|----------|
| UMFRAGE HIN | IZUFÜGEN |

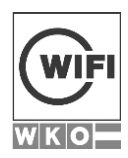

| Name*            | Kurzna  | me, z.   | B. 'Wa  | s denke    | en Sie'           |         |        | Ť      | ]      |          |         |       |          |           |         |     |
|------------------|---------|----------|---------|------------|-------------------|---------|--------|--------|--------|----------|---------|-------|----------|-----------|---------|-----|
| Beschreibung     | ×-      | B        | Ι       | <u>U</u> X | 2° X <sub>2</sub> | ≡∙      |        | Roboto | •      | •        | 13•     |       | 12       | TIT       |         |     |
|                  |         |          |         |            |                   |         |        |        |        |          |         |       |          |           |         |     |
|                  |         |          |         |            |                   |         |        |        |        |          |         |       |          |           |         |     |
|                  |         |          |         |            |                   |         |        |        |        |          |         |       |          |           |         |     |
|                  |         |          |         |            |                   |         |        |        |        |          |         |       |          |           |         |     |
|                  |         |          |         |            |                   |         |        |        |        |          |         |       |          |           |         |     |
|                  |         |          |         |            |                   |         |        |        |        |          |         |       |          |           |         |     |
|                  |         |          |         |            |                   |         |        |        |        |          |         |       |          |           |         |     |
| Aktion ausführen | Zeige   | en Sie e | ein Dar | nkeschö    | ön-Nac            | hricht  |        |        |        |          |         |       |          |           | •       |     |
|                  |         |          |         |            |                   |         |        |        |        |          |         |       |          |           |         |     |
| Nachricht        | Vielen  | Dank fi  | ür Ihre | Teilnah    | nme!              |         |        |        |        |          |         |       |          |           |         |     |
|                  |         | 53) *    |         |            |                   |         |        |        |        |          |         |       |          |           |         |     |
| Navigation       | Eine n  | ach der  | andere  | en 🗸       | Nur vor           | wärts b | ewegen | 🗌 Bei  | Fokusv | erlust a | bschlie | Sen 🗌 | ] Alle I | Fragen be | eantwor | ten |
| Anzeigen         | ☑ Liste | ✓ Be     | grüßun  | gsbilds    | chirm             |         |        |        |        |          |         |       |          |           |         |     |
|                  | SICHER  | N UND    | FRAGE   | N AUSV     | VÄHLEI            | N       |        |        |        |          |         |       |          |           |         |     |

| Name der Umfrage | Umfragename                                                                                                    |  |  |
|------------------|----------------------------------------------------------------------------------------------------|--|--|
| Beschreibung     | Geben Sie hier einen Begrüßungstext ein<br>Dieser kann durch die Möglichkeiten bei<br>Anzeigen auch ausgeblendet werden                 |  |  |
| Aktion ausführen | <ul> <li>Folgende Optionen sind möglich:</li> <li>Zeigen Sie eine Dankesschönnachricht.</li> <li>Fragen+ gegebene Antworten.</li> </ul> |  |  |
| Nachricht        | Hier können Sie eine Dankesschönnach-<br>richt eingeben.                                                                                |  |  |

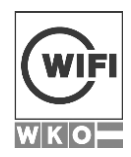

| Navigation | <ul> <li>Eine nach der anderen</li> <li>Nur vorwärts bewegen</li> <li>Bei Fokusverlust abschließen</li> <li>Alle Fragen beantworten</li> </ul> |
|------------|----------------------------------------------------------------------------------------------------|
| Anzeigen   | <ul><li>Liste</li><li>Begrüßungsbildschirm</li></ul>                                                                                           |

Am Ende können Sie sich die Umfrage anzeigen lassen.

| FRAGE HINZUFÜGEN 🗸 | ZEIGE FRAGEN VON 🗸 | UMFRAGE ANZEIGEN |
|--------------------|--------------------|------------------|
|                    |                    |                  |

# 3.4.2 Umfrage auswerten

Sie können sich die Umfragen pro Person mittels des Lupen Symbolsansehen.

| UMFRAGEN | FRAGEN | VOR KURZEM ABGESCHLOSSEN |                         |            |
|----------|--------|--------------------------|-------------------------|------------|
| Name     |        | Abgeschlossen am 🗸       | Benutzer                | Funktionen |
| Umfrage  |        |                          | Böhm Lothar (tr_boehml) | 12 or 🗙    |

# 4 BERICHTE

# 4.1 Kursbericht

In den Kursberichten sind alle Informationen über den Kurs enthalten.

| ÜBERSICHT BERICHTE               |                                  |            |          |                  |                                  |             |
|----------------------------------|----------------------------------|------------|----------|------------------|----------------------------------|-------------|
|                                  | Mandantenkurs WIF                | =1         |          |                  | BEARBEITUNGS                     | NODUS 🔿     |
|                                  | 🕐 🚺 Kursinfo 🤇                   | Kursinhalt | Diskuss  | sionen 🕜 声 Dat   | eiablage 🕐 🏰 Lern                | team        |
|                                  | Kursinhalt                       |            |          | LERNI            | NHALTE HINZUFÜGEN KURSE          | BEDINGUNGEN |
|                                  |                                  |            |          |                  |                                  |             |
| ÜBERSICHT                        |                                  |            |          |                  |                                  |             |
| TEILNEHMER<br>1<br>2 TRAINER     | ABSCHLÜSSE<br>0<br>0 DIESE WOCHE | G.         |          | TSDAUER          | LETZTE AKTIVITĂ<br>15.08.2017 11 | т<br>:50    |
| Benutzer                         | Status                           | Gesamtzeit | Ergebnis | Zugeordnet am    | Abgeschlossen am                 | Zertifikat  |
| Böhm Lothar (tr_boehml) TRAINER  |                                  |            | -        | 25.07.2014 07:23 | -                                |             |
| Böhm Lothar (tn_user)            | Gebucht - in Bearbeitung         | -          | -        | 31.07.2014 15:58 | -                                | -           |
| Böhm Test (tr_user) wiFI TRAINER | -                                |            | -        | 08.10.2014 01:37 | -                                | -           |

# 4.2 Berichte zu den Einheiten

Berichte zu den Einheiten stehen für folgende (Kurs)Inhalte zur Verfügung

- Wissensüberprüfungen
- Umfragen

Sie werden über das Kontextmenü des jeweiligen Inhalts aufgerufen.

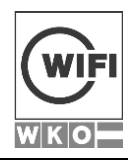

| EINHEIT BEARBEITEN 🝷          |
|-------------------------------|
| Einheit hinzufügen            |
| Wissensüberprüfung hinzufügen |
| Umfrage hinzufügen            |
| Aufgabe hinzufügen            |
| Zu den Wissensüberprüfungen   |
| Zu den Umfragen               |
| Zu den Aufgaben               |
| Einheit kopieren/verlinken    |
| Druckbare Version             |
| Berichte zu den Einheiten     |
| Abgeschlossene Umfragen       |
| aktivieren / deaktivieren     |
| Einheit löschen               |

Der User gelangt zur vorgefilterten Ansicht des jeweiligen Kursmoduls seines Kurses.

| KURSE KURSREIHEN WISSENSÜBERPRÜFUNGEN UMFRAGEN SCORM ZERTIFIKATE ZEITLEISTE |                                                |                  |              |                                                                                                   |                        |            |
|-----------------------------------------------------------------------------|------------------------------------------------|------------------|--------------|---------------------------------------------------------------------------------------------------|------------------------|------------|
| EXPORT - FILTER -                                                           |                                                |                  |              | ,                                                                                                 |                        |            |
| Fragepool: Zertifikatsprüfung Imr                                           | mobilien / V2 Demo: Aufbaumodul Imn            | nobilien-Makler- | Assistent/ii | n (gesam                                                                                          | ter Frage              | enkatalog) |
| TEILNEHMER<br>1                                                             | ABSCHLÜSSE<br>1<br>1 ERFOLGREICH ABGESCHLOSSEN | DURCHSCHN. E     | RGEBNIS      | $\begin{pmatrix} \cdot & \cdot \\ \cdot & - \\ \cdot & - \\ \cdot & - \\ \cdot & R \end{pmatrix}$ | LETZTE AKTIVITÀ<br>Nie | ĀT         |
| BENUTZER ANALYSE                                                            |                                                |                  |              |                                                                                                   |                        |            |
| Benutzer                                                                    | Kurs                                           | Status           | Gesamtzeit   | Ergebnis                                                                                          | Datum                  | Übersicht  |
| Höller Ingrid (tn_hoelleri)                                                 | Fragepool: Zertifikatsprüfung Immobilien       | Bestanden        | 3 Min. 33s   | 100%                                                                                              |                        | ۲          |
|                                                                             |                                                |                  |              |                                                                                                   |                        |            |

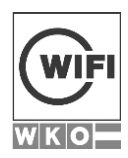

| KURSE KURSREIHEN WISSENSÜBERPRÜ | FUNGEN UMFRAGEN SCORM ZERTIFIK | KATE ZEITLEISTE                      |                  |           |
|---------------------------------|--------------------------------|--------------------------------------|------------------|-----------|
| Social Media Workshop / Umfrage | NEU                            |                                      |                  |           |
| TEILNEHMER<br>1                 | ABSCHLÜSSE<br>1                | LETZTE AKTIVITÄT<br>16.08.2017 10:23 | 3                |           |
| BENUTZER ANALYSE                |                                |                                      |                  |           |
| Benutzer                        | Kurs                           | Gesamtzeit                           | Datum            | Übersicht |
| Böhm Lothar (tn_boehml)         | SocialMedia Workshop           | 10 Sek.                              | 16.08.2017 10:23 | ۲         |

In den Berichten werden "nur" die Antworten/Test der Teilnehmer ausgewertet.

Über den Raiter Analyse haben Sie die Möglichkeit die Antworten z.B. bei den Wissensüberprüfungen oder die Antworten der Umfragen zu analysieren.

| Social Media Workshop / Umfrage N                                | EU                                        |
|------------------------------------------------------------------|-------------------------------------------|
| 1                                                                | ABSCHLÜSSE<br>1                           |
| BENUTZER ANALYSE                                                 |                                           |
| Verteilung der Antworten<br>Mehrere Möglichkeiten - Eine Antwort | Fragen<br>Brauchen wir noch eine Einheit? |
| 100%                                                             | ja                                        |
|                                                                  | nein                                      |

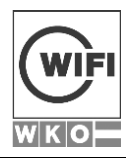

| Fragepool: Zertifikatsprüfung Immol                   | bilien / V2 Demo: Aufbaumodul Immobilien-Makler-Assistent/ir                                                                                                    |
|-------------------------------------------------------|----------------------------------------------------------------------------------------------------|
| 1                                                     | ABSCHLÜSSE<br>1<br>1 ERFOLGREICH ABGESCHLOSSEN  ABSCHLÜSSE  DURCHSCHN. ERGEBNIS 100%                                                                                                    |
| BENUTZER ANALYSE                                      |                                                                                                    |
| Verteilung der Antworten                              | Fragen                                                                                                    |
| Mehrere Möglichkeiten - Mehrere richtige<br>Antworten | MA001 - Der unbeschränkten Einkommensteuerpflicht unterliegen in Österreich natürliche Personen, die in Österreich                                                                                                    |
| 100%                                                  | 🕑 ihren Wohnsitz haben.                                                                                                    |
| (h                                                    | nicht ihren Wohnsitz, aber ihren gewöhnlichen Aufenthalt haben.                                                                                                    |
| <u>(</u> %                                            | lediglich Einkünfte aus Vermietung und Verpachtung beziehen.                                                                                                    |
| 100%                                                  | 쭏 weder gewöhnlichen Aufenthalt noch Wohnsitz haben, jedoch nur die österreichische Staatsbürg                                                                                                    |
| Mehrere Möglichkeiten - Eine Antwort                  | MA002 - Im Rahmen der Absetzung für Abnutzung (AfA) dürfen die Herstellungskosten eines nicht im Betriebsvermöge<br>Anteil der Anschaffungskosten auf mehrere Jahre verteilt steuerlich abgesetzt werden. Bei Neubauten (Baujahr nach 19 |
| (h                                                    | 10 Jahre (10% p.a.)                                                                                                    |
| <u>(</u> %                                            | 50 Jahre (2% p.a.)                                                                                                    |
| 100%                                                  | 🕑 67 Jahre (1,5% p.a.)                                                                                                    |
| ξ                                                     | 100 Jahre (1% p.a.)                                                                                                    |
| Mehrere Möglichkeiten - Eine Antwort                  | MA003 - Welche Auswirkungen hat der Einheitswertbescheid auf den Wert von Liegenschaften?                                                                                                    |
| į%                                                    | Verkehrswert ist - je nach Liegenschaft x-facher Einheitswert                                                                                                    |
| 100%                                                  | 🕑 Keine Auswirkung                                                                                                    |
| (h                                                    | Versicherungswert = 1,5-facher Einheitswert                                                                                                    |
| (s                                                    | Ertragswert = 2-facher Einheitswert                                                                                                    |
|                                                       |                                                                                                    |